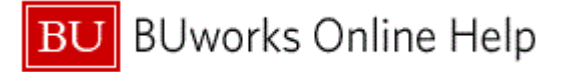

### Introduction

# **Process and Trigger**

Perform this procedure when there is a need to display the Customer Master Record.

#### Prerequisites

A Customer Master Record must have been created.

#### Menu Path

Use the following menu path to begin this transaction:

### Accounting → Financial Accounting → Accounts Receivable → Master Records → Display

### **Transaction Code**

FD03

### **Tips and Tricks**

- At times you may need to use your scroll bar to view additional information.
- If the Customer number is not known, click on the Document List button on the Customer Display: Initial Screen to enter search criteria.
- This example demonstrates the AR process for this transaction.

#### Reports

None

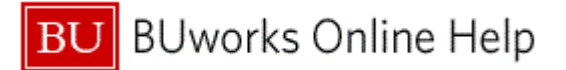

### Procedure

**1.** Start the transaction using the above menu path or transaction code.

# **Customer Display: Initial Screen**

|     | Customer Display: I   | initial Screen | × |
|-----|-----------------------|----------------|---|
| 2 - | Customer              |                |   |
|     |                       |                |   |
|     | Company Code          | TRBU           |   |
|     |                       |                |   |
|     |                       |                |   |
|     |                       |                |   |
|     |                       |                |   |
|     |                       |                |   |
|     |                       |                |   |
|     |                       |                |   |
|     |                       |                |   |
|     |                       |                |   |
|     |                       |                |   |
|     |                       |                |   |
|     |                       |                |   |
|     |                       |                |   |
|     |                       |                |   |
|     |                       |                |   |
|     |                       |                |   |
|     |                       |                |   |
|     |                       |                |   |
|     |                       |                |   |
| 3 - | ┙ <mark>┙</mark> ╔┓ ╱ |                |   |
|     |                       |                |   |

2. As required, complete/review the following fields:

| Field    | R/O/C    | Description                                                                                          |
|----------|----------|----------------------------------------------------------------------------------------------------|
| Customer | Required | SAP code that identifies a customer. A customer is a business partner who orders goods and services. |
|          |          | Example:<br>102730                                                                                   |

**3.** Click the **Enter** button **I** to continue.

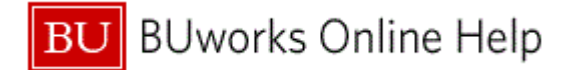

## **Display Customer: General Data**

| Display Customer: General Data |                           |                |                   |                |                       |                    | <b>100</b> |
|--------------------------------|---------------------------|----------------|-------------------|----------------|-----------------------|--------------------|------------|
| Menu 🕨 Baci                    | Exit Cancel System        | Other Customer | Display -> Change | Company Code E | Display next tab page | BU specific Fields |            |
| Customer                       | 102730 🗖 Rain, Rich:      | ard            | Boston            |                |                       |                    | E          |
|                                |                           |                |                   |                |                       |                    |            |
| Address                        | Control Data Payment Tran | sactions       |                   |                |                       |                    |            |
|                                |                           |                |                   |                |                       |                    | <b>^</b>   |
| Name                           |                           |                |                   |                |                       |                    |            |
| Title                          |                           | 1              |                   |                |                       |                    |            |
| Name                           | Rain, Richard             |                |                   |                |                       |                    |            |
|                                |                           |                |                   |                |                       |                    |            |
|                                |                           |                |                   |                |                       |                    |            |
| Search Terms                   |                           |                |                   |                |                       |                    |            |
| Search term 172                | RAIN, RICHARD             |                |                   |                |                       |                    |            |
| Street Address                 | /                         |                |                   |                |                       |                    |            |
| House no./stree                | et 5 Birch 9              | Street         |                   |                |                       |                    |            |
| City/State/ZIP C               | ode Boston                |                | MA 02             | 215            |                       |                    |            |
| Country                        | US USA                    |                | Massa             | chusetts       |                       |                    |            |
| Time zone                      | CST Tax Ju                | isdictn        |                   |                |                       |                    |            |
| PO Box Addrood                 | . /                       |                |                   |                |                       |                    |            |
| PO Box Address                 | ·                         |                |                   |                |                       |                    |            |
| FOBOX                          |                           |                |                   |                |                       |                    |            |
| Communication                  |                           |                |                   |                |                       |                    |            |
| Language                       | English                   |                | Other comn        | nunication     |                       |                    |            |
| Telephone                      | 617-353-5555              | Extension      |                   | \$             |                       |                    |            |
| Mobile Phone                   |                           |                |                   | <b></b>        |                       |                    |            |
| Fax                            |                           | Extension      |                   | <b>₽</b>       |                       |                    |            |
| E-Mail                         |                           |                |                   |                |                       |                    | <b>•</b>   |
|                                |                           |                |                   |                |                       |                    |            |
|                                |                           |                |                   |                |                       |                    |            |
|                                |                           |                |                   |                |                       |                    |            |
|                                |                           |                |                   |                |                       |                    | 4          |
|                                |                           |                |                   |                |                       |                    |            |

- 4. Review the displayed information.
- 5. Click the Company Code Data button Company Code Data

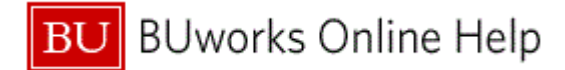

### **Display Customer: Company Code Data**

| Display Customer: Company Code Data                                                                                                    |   |   |   |  |
|----------------------------------------------------------------------------------------------------|---|---|---|--|
| Menu   Back Exit Cancel System   Other Customer Display -> Change General Data Display previous tab page Display next tab page More                                                                                                    |   |   | 7 |  |
| Customer     102730     Image: Company Code     Trustees of Boston Univ                                                                                                    |   |   |   |  |
| Account Management Payment Transactions Correspondence Withholding Tax                                                                                                    |   |   |   |  |
| Accounting information Sort key 001 Posting date   Head office Option for the second second seco |   |   |   |  |
| Autronzation Cash mgmt group CS Cust_sto                                                                                                    |   |   |   |  |
| Interest calculation   Interest indic.   Interest cycle   0   Last interest run                                                                                                    |   |   |   |  |
| Reference data   Prev.acct no.   Personnel number                                                                                                    |   |   |   |  |
|                                                                                                    |   |   |   |  |
|                                                                                                    |   |   |   |  |
|                                                                                                    |   |   |   |  |
|                                                                                                    |   |   |   |  |
|                                                                                                    |   |   |   |  |
| 4                                                                                                    | Þ | • |   |  |
|                                                                                                    | 4 | 2 |   |  |

- 6. Review the displayed information.
- 7. Click the More... button More... to view the drop-down window.

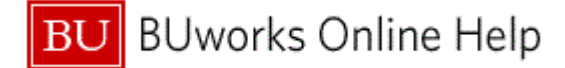

### **Display Customer: Company Code Data**

| Display Customer: Company Code Data                                                                           |                           |                 |  |  |  |  |
|----------------------------------------------------------------------------------------------------|---------------------------|-----------------|--|--|--|--|
| Menu   Back Exit Cancel System Other Customer Display -> Change General Data Display previous tab page Displa | y next tab page More,     |                 |  |  |  |  |
|                                                                                                    | Other Customer            | Shift+F5        |  |  |  |  |
| Customer 102730 DRain, Richard Boston                                                                         | Display -> Change         | F5              |  |  |  |  |
| Company Code TRBU Trustees of Boston Univ                                                                     | General Data              | Ctrl+F1         |  |  |  |  |
|                                                                                                    | Display previous tab page | F7              |  |  |  |  |
| Account Management Payment Transactions Correspondence Withholding Tax                                        | Display next tab page     | F8              |  |  |  |  |
|                                                                                                    | BU specific Fields        | Ctrl+F4-8       |  |  |  |  |
| Accounting information                                                                                        |                           |                 |  |  |  |  |
| Recon, account 133000 Sort key 001 Posting date                                                               |                           |                 |  |  |  |  |
| Head office                                                                                                   |                           |                 |  |  |  |  |
|                                                                                                    |                           |                 |  |  |  |  |
| Autorization Cash mgmi group C3 Cust_stu                                                                      |                           |                 |  |  |  |  |
| Interest calculation                                                                                          |                           |                 |  |  |  |  |
|                                                                                                    |                           |                 |  |  |  |  |
| Interest mate.                                                                                                |                           |                 |  |  |  |  |
| Interest cycle U Last interest run                                                                            |                           |                 |  |  |  |  |
|                                                                                                    |                           |                 |  |  |  |  |
| Reference data                                                                                                |                           |                 |  |  |  |  |
| Prev.acct no. Personnel number 0                                                                              |                           |                 |  |  |  |  |
|                                                                                                    |                           |                 |  |  |  |  |
|                                                                                                    |                           |                 |  |  |  |  |
|                                                                                                    |                           |                 |  |  |  |  |
|                                                                                                    |                           |                 |  |  |  |  |
|                                                                                                    |                           |                 |  |  |  |  |
|                                                                                                    |                           |                 |  |  |  |  |
|                                                                                                    |                           |                 |  |  |  |  |
|                                                                                                    |                           |                 |  |  |  |  |
|                                                                                                    |                           |                 |  |  |  |  |
|                                                                                                    |                           |                 |  |  |  |  |
|                                                                                                    |                           |                 |  |  |  |  |
|                                                                                                    |                           |                 |  |  |  |  |
|                                                                                                    |                           |                 |  |  |  |  |
|                                                                                                    |                           |                 |  |  |  |  |
|                                                                                                    |                           |                 |  |  |  |  |
|                                                                                                    |                           |                 |  |  |  |  |
|                                                                                                    |                           | -               |  |  |  |  |
| 4                                                                                                    |                           | •               |  |  |  |  |
|                                                                                                    |                           | $\triangleleft$ |  |  |  |  |
|                                                                                                    |                           |                 |  |  |  |  |

8. Click the BU specific Fields Ctrl+F4 menu item BU specific Fields Ctrl+F4

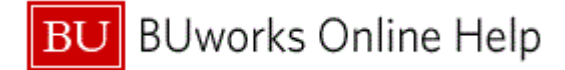

## **Display Customer: General Data (Enhanced)**

| Display Customer: General L  | Data (Enhanced)                  |                                | 100 E    |
|------------------------------|----------------------------------|--------------------------------|----------|
| Menu Back Exit Cancel System | Other Customer Display -> Change | General Data Company Code Data |          |
| Customer 102730 Rain, Richar | rd Boston                        |                                | <b>^</b> |
|                              |                                  |                                |          |
| Financial Status Code        |                                  |                                |          |
| Financial Status Code        |                                  |                                |          |
| FS Code Date 15.02.2011      |                                  |                                |          |
|                              |                                  |                                |          |
|                              |                                  |                                |          |
|                              |                                  |                                |          |
|                              |                                  |                                |          |
|                              |                                  |                                |          |
|                              |                                  |                                |          |
|                              |                                  |                                |          |
|                              |                                  |                                |          |
|                              |                                  |                                |          |
|                              |                                  |                                |          |
|                              |                                  |                                |          |
|                              |                                  |                                |          |
|                              |                                  |                                |          |
|                              |                                  |                                |          |
|                              |                                  |                                |          |
|                              |                                  |                                |          |
|                              |                                  |                                |          |
|                              |                                  |                                |          |
|                              |                                  |                                |          |
|                              |                                  |                                |          |
| 4                            |                                  |                                |          |
|                              |                                  |                                |          |

- **9.** Review the displayed information.
- **10.** The transaction is complete.

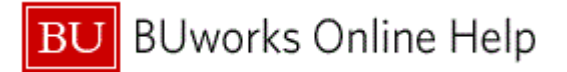

# **Results and Next Steps**

You have displayed the Customer Master Record.